### SIEMENS

# Configurare CC7 per connessioni con client OPC UA

HOW TO

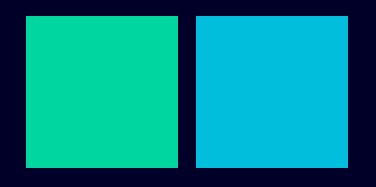

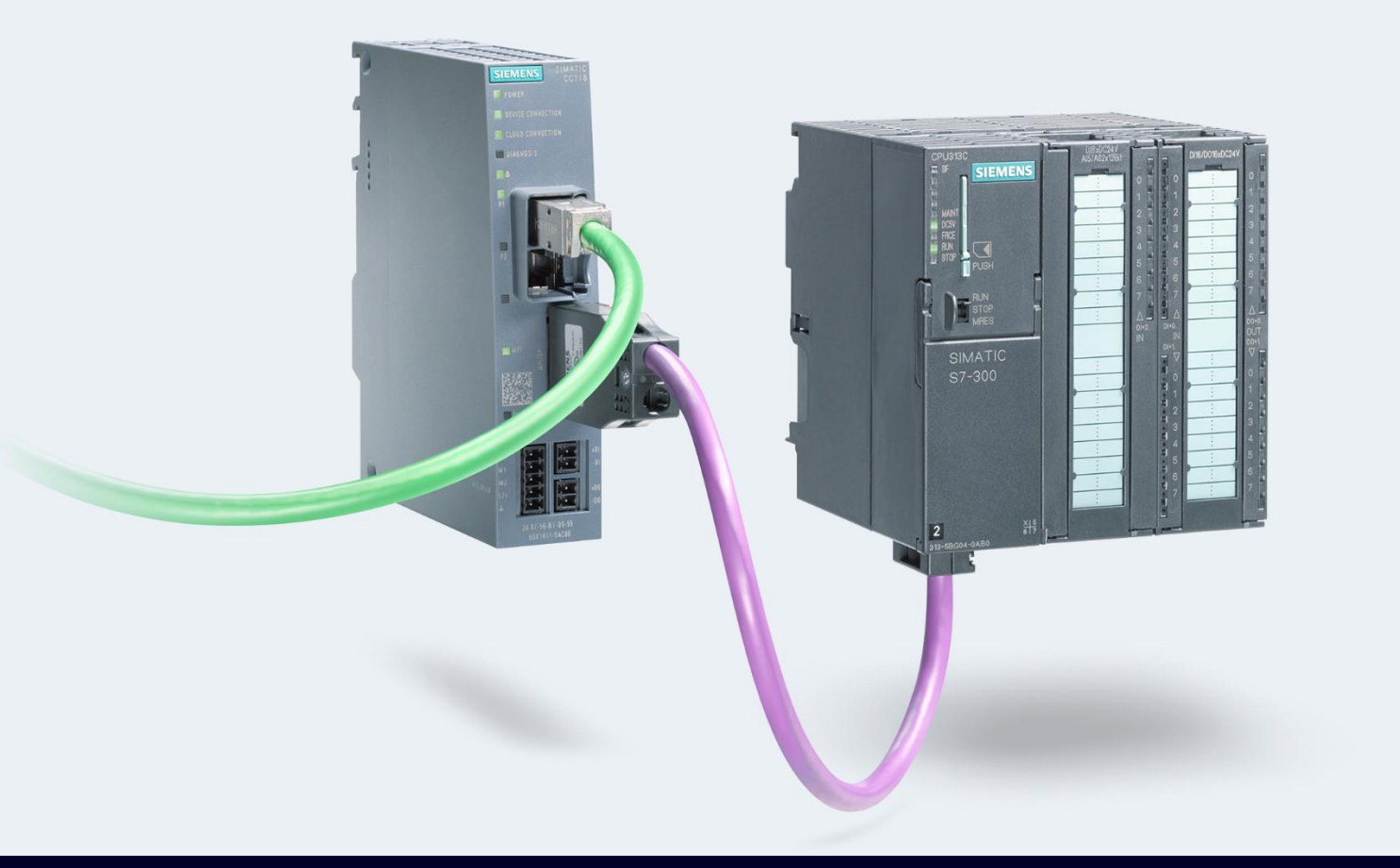

## Contents

| Configurare Cloud Connect 7 per connessioni con client OPC UA | 3  |
|---------------------------------------------------------------|----|
| Premessa                                                      | 3  |
| Accesso al dispositivo                                        | 3  |
| Prima di iniziare                                             | 4  |
| Configurazione Interfacce dispositivo                         | 5  |
| Configurazione lato campo                                     | 6  |
| Configurazione OPC UA Server                                  | 8  |
| Gestione Data Point                                           | 11 |
| Configurare UA Expert come client OPC UA                      | 14 |
|                                                               |    |

## **Configurare Cloud Connect 7 per connessioni con client OPC UA**

#### Premessa

La seguente guida illustra come configurare la connessione dei dispositivi Siemens Simatic CC712 e CC716 a Client OPC UA.

La seguente guida è stata realizzata con la versione firmware 1.9.

Nella seguente guida abbiamo configurato il Cloud Connect 7 per svolgere il ruolo di OPC UA Server. Nella rete di automazione è presente un PLC S7-1500 con comunicazione S7. Il client OPC UA utilizzato per l'esempio è UA Expert.

#### Accesso al dispositivo

Per poter accedere all'interfaccia web di configurazione del Cloud Connect 7 procedere nel modo seguente:

- 1. Connettere il dispositivo di programmazione alla porta P2 del Cloud Connect 7
- 2. Aprire un qualsiasi browser ed inserire nella barra di ricerca il seguente indirizzo: <u>http://192.168.0.55</u> oppure https://192.168.0.55
- 3. Inserire i parametri di login richiesti:
  - Username: admin
  - Password: admin

Dopo il primo login, verrà richiesto automaticamente il cambio e l'inserimento di nuovi dati di accesso. Questi nuovi dati verranno utilizzati a partire dal login successivo.

| Simatic Cloud Connect X        | +         |                       |                              | •                            | - |   |  |
|--------------------------------|-----------|-----------------------|------------------------------|------------------------------|---|---|--|
| → C                            | 155       |                       |                              |                              |   | Θ |  |
| SIEMENS<br>Ingenuity for life. |           |                       |                              |                              |   |   |  |
|                                |           | Welcome to C          | loudConnect                  |                              |   |   |  |
|                                |           | User name<br>Password |                              |                              |   |   |  |
| CloudCon                       | nect 716  |                       |                              |                              |   |   |  |
| Cloudcom                       | © Siemens | Online Op<br>help Sof | en Source Sier<br>Itware Onl | mens industry<br>ine Support |   |   |  |

#### Prima di iniziare

L'interfaccia web del CloudConnect7 dopo 10 minuti di inattività interrompe automaticamente la sessione e chiede di inserire nuovamente i dati di accesso all'interfaccia stessa. Inoltre, ogni step di configurazione non propriamente salvato viene perso. Per questo motivo, si consiglia di cliccare il bottone giallo in alto a destra "click here to apply changes" per salvare le varie modifiche.

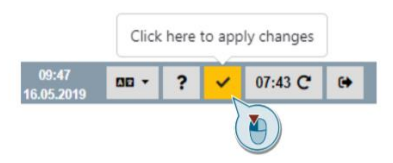

E' possibile sincronizzare il tempo del CloudConnect7 con un NTP server. Per effettuare questa operazione procedere come illustrato:

- 1. Accedere a "Maintenance" e poi alla sezione "System time"
- 2. Attivare "Use NTP server"
- 3. Inserire la configurazione dell'NTP server
- 4. Cliccare "Salva".

|                           |                                    |                 |                         | 10:15<br>19.03.2021 | ✓ 09:25 C 🗭                                |
|---------------------------|------------------------------------|-----------------|-------------------------|---------------------|--------------------------------------------|
| Info () Interface con     | nfiguration 🊠 👻 Process access 🔛 🔹 | OPC UA server 📮 | Cloud configuration 🚯 🝷 | Data points : 👻     | Maintenance 💥 👻                            |
| System time               |                                    |                 |                         | 0                   | System time                                |
| Use NTP server            | 2                                  |                 |                         |                     | Certificate management<br>User             |
| NTP server address        | de.pool.ntp.org                    | 3               |                         |                     | Firmware<br>Backup and Restore             |
| Synchronization cycle (s) | 64                                 | ~               |                         |                     | Communication/Restart<br>System monitoring |
| NTP (secure)              |                                    |                 |                         |                     | Diagnostics<br>Logging                     |
| Key ID                    | 0                                  |                 |                         |                     | 55 5                                       |
| Hash algorithm            | MD5                                | ~               |                         |                     |                                            |
| Key format                | ASCII                              | ~               |                         |                     |                                            |
| Кеу                       |                                    |                 |                         |                     |                                            |
| Time zone                 | UTC+02:00                          | ~               |                         |                     |                                            |

#### **Configurazione Interfacce dispositivo**

Per il corretto funzionamento della stazione, verificare la configurazione delle interfacce del dispositivo.

1. Accedere a "Interface Configuration" e dal menu a tendina selezionare "Ethernet"

| Info 🕕        | Interface configuration | + Process access | - OPC UA server 🖵 | Cloud configuration 🙆 🝷 | Data points 🗮 👻 | Maintenance 💥 👻 |
|---------------|-------------------------|------------------|-------------------|-------------------------|-----------------|-----------------|
| Statue        | Ethernet                |                  |                   |                         |                 |                 |
| Status        | PROFIBUS/MPI            |                  |                   |                         |                 |                 |
| Operating sta | DI/DO                   |                  | Running           |                         |                 |                 |
| Process com.  |                         |                  | Running           |                         |                 |                 |

- Controllare l'indirizzo IP del CloudConnect7, ovvero la "Process Interface (P2)". Questo indirizzo IP deve appartenere alla sottorete di automazione, correggere di conseguenza l'indirizzo. Attenzione: questo è l'indirizzo da inserire nel browser per raggiungere il Cloud Connect7.
- Configurare l'indirizzo IP dell'interfaccia "Cloud Interface (P1)". Questa interfaccia deve avere un indirizzo IP nella stessa sottorete del client OPC UA. Impostare l'indirizzo (o selezionare a seconda delle esigenze "automaticamente via DHCP"), la maschera di rete ed eventuale gateway.
- 4. Salvare le modifiche cliccando su "Save"

|                                |                 |                |                    |          |          |                     |     | 10:30<br>19.03.2021 | - 90   | ? | ~   | 08:42 <b>C</b> | • |
|--------------------------------|-----------------|----------------|--------------------|----------|----------|---------------------|-----|---------------------|--------|---|-----|----------------|---|
| Info                           | Interface confi | guration 🚠 👻   | Process access 🕍 👻 | OPC UA s | server 🖵 | Cloud configuration | ۰ ۵ | Data po             | ints 📰 | - | Mai | ntenance 🗙     | - |
| Process inte                   | erface (P2)     |                |                    |          |          |                     |     |                     |        |   |     |                |   |
| MAC address                    |                 | D4:F5:27:62:B2 | :08                |          |          |                     |     |                     |        |   |     |                |   |
| IPv4                           |                 |                |                    |          |          |                     |     |                     |        |   |     |                |   |
| IP address                     |                 | 192.168.1.55   |                    |          | ]        |                     |     |                     |        |   |     |                |   |
| Subnet mask                    | k               | 255.255.255.0  |                    |          | ]        |                     |     |                     |        |   |     |                |   |
| Default route                  | er              |                |                    |          |          |                     |     |                     |        |   |     |                |   |
| Cloud interf                   | face (P1)       |                |                    |          |          |                     |     |                     |        |   |     |                |   |
| Cloud interface<br>same subnet | e in the        |                |                    |          |          |                     |     |                     |        |   |     |                |   |
| MAC address                    |                 | D4:F5:27:62:B2 | :09                |          |          |                     |     |                     |        |   |     |                |   |
| IPv4                           |                 |                |                    |          |          |                     |     |                     |        |   |     |                |   |
| IP address vi                  | ia DHCP         |                |                    |          |          |                     |     |                     |        |   |     |                |   |
| IP address                     |                 | 192.168.3.15   |                    |          | ]        |                     |     |                     |        |   |     |                |   |
| Subnet mask                    | k               | 255.255.255.0  |                    |          | ]        |                     |     |                     |        |   |     |                |   |
| Default route                  | er              | 192.168.3.1    |                    |          | ]        |                     |     |                     |        |   |     |                |   |
| Save                           | Delete profile  |                |                    |          |          |                     |     |                     |        |   |     |                |   |

#### **Configurazione lato campo**

Per configurare il collegamento alla rete di automazione, procedere come indicato:

1. Accedere alla sezione "Process access", "S7/Modbus station".

|                        |                                          |                    |                 |                         | 10:31 79.03.2021 79.03.2021 | ✓ 09:47 C 🗭     |
|------------------------|------------------------------------------|--------------------|-----------------|-------------------------|-----------------------------|-----------------|
| Info 🚯                 | Interface configuration $	frac{1}{44}$ - | Process access 🕍 🝷 | OPC UA server 📮 | Cloud configuration 🙆 👻 | Data points 😑 👻             | Maintenance 💥 👻 |
| Process interface (P2) |                                          | S7/Modbus station  |                 |                         |                             |                 |
|                        |                                          | OPC UA station     |                 |                         |                             |                 |

- 2. Per ogni stazione da cui prelevare i dati da inviare al client OPC UA seguire i passaggi indicati:
  - a. Nel campo "Station Name" digitare il nome scelto per identificare la stazione e premere il tasto "Add".
  - Per ogni stazione, dopo averla selezionata dal menu a tendina "Select Station", indicare dal menu a tendina "Protocol" il tipo di connessione della stazione: S7 Ethernet, S7 PROFIBUS/MPI oppure Modbus/TCP in base al tipo di PLC utilizzato e al modello di CloudConnect7.

| Info () Interface co  | nfiguration 🚠 👻                          | Process access 🔛 🔹 | OPC UA server 📮 |
|-----------------------|------------------------------------------|--------------------|-----------------|
| Add station           |                                          |                    |                 |
| Station name          | PLC_Lab                                  |                    | Add             |
| Station configuration |                                          |                    |                 |
| Select station        | PLC_Lab                                  |                    | ~ 3             |
| Settings S7           |                                          |                    |                 |
| Station name          | PLC_Lab                                  |                    |                 |
| Protocol              | S7 Ethernet                              |                    | ~ 4             |
| Save Delete station   | S7 Ethernet<br>S7 PROFIBUS<br>Modbus/TCP | S/MPI              |                 |

Nel menu "S7" indicare in corrispondenza della voce "IP Address" l'indirizzo IP del PLC da collegare per il prelievo dei dati. Selezionare dal menu a tendina "Controller Family" la tipologia di PLC da collegare.
 Attenzione: è importante impostare il "Polling Cycle" per definire la frequenza con la quale si accede ai dati del PLC.

Lasciare tutti gli altri parametri come indicati e cliccare "Save".

| Info () Interface co  | onfiguration 🚠 👻      | Process access 🕍 🝷 | OPC UA server 🖵 |
|-----------------------|-----------------------|--------------------|-----------------|
| Add station           |                       |                    |                 |
| Station name          | PLC_Lab               |                    | Add             |
| Station configuration |                       |                    |                 |
| Select station        | PLC_Lab               |                    | ~               |
| Settings S7           |                       |                    |                 |
| IP address            | 192.168.1.7           |                    | 2               |
| Controller family     | S7-1200/1500          |                    | ~               |
| Standard TSAPs        | S7-1200/1500<br>LOGO! |                    | 3               |
| Local TSAP            | 01.01                 |                    |                 |
| Remote TSAP           | 02.01                 |                    |                 |
| Polling cycle (ms)    | 50                    |                    |                 |
| Save Delete station   |                       |                    |                 |

Attenzione: Per un corretto funzionamento con la connessione Ethernet che utilizza il protocollo S7 è necessario abilitare nel PLC le funzioni PUT/GET!

Per attivare le funzioni PUT/GET nel PLC procedere come indicato in figura.

| Siemens - C:\Users\Nico\Desktop\Progetti Linda\CentraleL                                                                                                    | atteCC7\CentraleLatteCC7                                                        |                                           |
|----------------------------------------------------------------------------------------------------|---------------------------------------------------------------------------------|-------------------------------------------|
| Project Edit View Insert Online Options Tools Wi                                                                                                    | ndow Help                                                                       |                                           |
| 📑 📴 🖫 Save project 📕 🐰 🗉 🏦 🗙 🍋 ± (주 ± 🔒                                                                                                    | 🔃 🕼 🖳 🚿 Go online 🖉 Go offline 🛔 🕼 🕼 🧩 🖃 🛄 <search in="" project=""> 👫</search> |                                           |
| Project tree                                                                                                    | CentraleLatteCC7 	 PLC_1 [CPU 1511-1 PN]                                        |                                           |
| Devices                                                                                                    |                                                                                 | 📅 Topology view 🛛 🏦 Network view 🛛 🛐 Devi |
|                                                                                                    | 🟕 [PLC_1](CPU1511-1 PN] 🔍 🖽 🕎 🌈 🖽 🔲 🔍 🖢                                         |                                           |
| ¥                                                                                                    |                                                                                 |                                           |
| ▼ CantraleLatteCC7                                                                                                    |                                                                                 |                                           |
| Add now dovice                                                                                                    |                                                                                 |                                           |
| Bevices & networks                                                                                                    |                                                                                 |                                           |
|                                                                                                    | RUC                                                                             |                                           |
| Device configuration                                                                                                    |                                                                                 |                                           |
| Coline & diagnostics                                                                                                    |                                                                                 |                                           |
| Program blocks                                                                                                    | 0 1 2 3 4 5 6 7 .15 .23 .31                                                     |                                           |
| Technology objects                                                                                                    | nsil 0                                                                          |                                           |
| External source files                                                                                                    | Rall_U                                                                          |                                           |
| PLC tags                                                                                                    |                                                                                 |                                           |
| PIC data types                                                                                                    | 8 16 24                                                                         |                                           |
| Watch and force tables                                                                                                    |                                                                                 |                                           |
| Online backups                                                                                                    | 15 23 31                                                                        |                                           |
| Traces                                                                                                    |                                                                                 |                                           |
| Device proxy data                                                                                                    |                                                                                 |                                           |
| Program info                                                                                                    |                                                                                 |                                           |
| PIC supervisions & alarms                                                                                                    |                                                                                 |                                           |
| PLC alarm text lists                                                                                                    |                                                                                 |                                           |
| Local modules                                                                                                    |                                                                                 |                                           |
| Distributed I/O                                                                                                    |                                                                                 |                                           |
| Generation of the second second | PLC_1 [CPU ISTI-I PN]                                                           | Properties 🗓 Info 🤢 🖞 Diagnostics         |
| Security settings                                                                                                    | General IO tags System constants Texts                                          |                                           |
| Cross-device functions                                                                                                    | System and clock memory                                                         |                                           |
| Common data                                                                                                    | System diagnostics     Connection mechanisms                                    |                                           |
| Documentation settings                                                                                                    | General                                                                         |                                           |
| Languages & resources                                                                                                    | Web server     Web server                                                       | nunication from remote partner            |
| Version control interface                                                                                                    | ▼ Display                                                                       |                                           |
| Image: Online access                                                                                                    | General                                                                         |                                           |
| E Card Reader/USB memory                                                                                                    | Automatic update                                                                |                                           |
|                                                                                                    | Password                                                                        |                                           |
|                                                                                                    | Watch tables                                                                    |                                           |
| ✓ Details view                                                                                                    | User-defined logo                                                               |                                           |
|                                                                                                    | User interface languages                                                        |                                           |
|                                                                                                    | Time of day                                                                     |                                           |
|                                                                                                    | ✓ Protection & Security                                                         |                                           |
| Name                                                                                                    | Access level                                                                    |                                           |
|                                                                                                    | Connection mechanisms                                                           |                                           |
|                                                                                                    | Security event                                                                  |                                           |
|                                                                                                    | System power supply                                                             |                                           |

#### **Configurazione OPC UA Server**

Per configurare l'OPC UA Server su Cloud Connect 7 procedere come indicato nei passaggi successivi.

1. Cliccare sulla tab "OPC UA Server", "Configuration"

|                                                       |                                                                           | 07:51 💴 - ? ✓ 09:56 C G→ |
|-------------------------------------------------------|---------------------------------------------------------------------------|--------------------------|
| info 🜒 Interface configuration 🁬 👻 Process access 🕍 👻 | OPC UA server 📮 ▼ Cloud configuration 🏠 ▼ Data points 🇮 ▼ Maintenance 💥 ▼ |                          |
| OPC UA server                                         | Configuration                                                             |                          |
| Host name (ontional)                                  |                                                                           |                          |

 Se necessario, andare a modificare i nomi in corrispondenza delle voci "Application URI" e "Application Name". La prima identifica l'OPC UA Server, la seconda il nome dell'applicazione. Per la selezione del nome dell"Application URI" è necessario mantenere il termine "urn:", il resto della stringa può essere modificato.

Attenzione: inserire un nome in corrispondenza della voce "Hostname" solo in caso in cui sia disponibile un server DNS in grado di risolvere l'associazione di nome ed indirizzo del server OPC UA.

3. Attivare il Server OPC UA inserendo la spunta in corrispondenza della voce "Enable OPC UA Server"

Attenzione: l'indirizzo IP del Server OPC UA corrisponde all'indirizzo IP impostato per l'interfaccia P1 del Cloud Connect 7. Per modificarlo procedere come illustrato in precedenza dal menu "Interface Configuration" selezionando "Ethernet"

| Info 0 Interface configuration 🚠 👻 | Process access 🕍 🔹    | OPC UA server 📮 | Cloud configuration 🚹 🝷 | Data point |
|------------------------------------|-----------------------|-----------------|-------------------------|------------|
| OPC UA server                      |                       |                 |                         |            |
| Host name (optional)               |                       |                 |                         |            |
| Application URI                    | urn:Siemens:UA:CC7    |                 |                         |            |
| Application name                   | SIMATIC Cloud Connect | 7 OPC UA Server |                         |            |
| Enable OPC UA server               | 2                     |                 |                         |            |
| Server address (IPv4)              | 192.168.3.15          |                 |                         |            |
| Server address (IPv6)              |                       |                 |                         |            |

- 4. In corrispondenza della voce "Port Number" indicare il numero della porta
- 5. Verificare se i tempi di campionamento e pubblicazione
- 6. Cliccare su "Save"

| Settings       | OPC UA security | Authentication |
|----------------|-----------------|----------------|
| Port number    |                 | 4840           |
| URL path       |                 |                |
|                |                 | Optional       |
| Min. publishin | g interval (ms) | 2 500          |
| Min. sampling  | interval (ms)   | 500            |
| Namespace U    | IRI             | CC7            |
| Name of root   | directory       | CC7            |
| Node ID of roo | ot directory    | ns=2;i=337     |
| Save           | 3               | т Л            |

- 7. Nel menu OPC UA Security è possibile impostare le configurazioni di security.
  - a. Nella sezione "Server Security" è necessario inserire i certificati del Server OPC UA. Se non si dispone di un certificato, è necessario generarlo. Per la generazione selezionare la voce "Use selfsigned certificate" e cliccare sul tasto +. Se necessario, modificare i valori nel pop-up generato, poi cliccare su "Save"
  - b. Selezionare in corrispondenza della voce "Security Policy" la policy desiderata. Nell'esempio realizzato è stato impostato il livello di sicurezza "Basic256Sha256 Sign and encrypted"
  - c. Nella sezione "Trusted Clients" impostare in questo modo la configurazione:
    - i. Se non è richiesta alcuna verifica dei certificati dei clients: inserire la spunta in corrispondenza di "No certificate validation"
    - ii. Se è richiesta la verifica dei certificati dei clients: importare i certificati mediante il tasto "Browse"
  - d. Cliccare su "Save"

| Settings OPC UA security Authentic     | ation                                                                     |                                                        |                      | Create new certificate x                                    | 1                   |
|----------------------------------------|---------------------------------------------------------------------------|--------------------------------------------------------|----------------------|-------------------------------------------------------------|---------------------|
|                                        | Use self-signed certificate     Import server certificate and private key | 0                                                      | <u> </u>             | lssuer<br>Siemens                                           |                     |
| Created server certificate             | CC716_OPCUASERVER_20221004T080732.der                                     | +                                                      | $\neg \checkmark$    | Common name of subject (CN)                                 |                     |
| File                                   | Issuer                                                                    | Certificate owner (CN)                                 | Valid from           | SIMATIC Cloud Connect 7 OPC IIA Server                      |                     |
| CC716_OPCUASERVER_20221004T080732.0    | der O = Siemens, CN = SIMATIC Cloud Connect 7 OPC UA<br>Server            | O = Siemens, CN = SIMATIC Cloud Connect 7 Ol<br>Server | PC UA Oct 4 08:07:51 | SIMATIC Cloud Connect / OFC DA Server                       | 0:7B:F3:18:69:C5:1C |
|                                        | ontri                                                                     |                                                        | GMT                  | Signing Algorithm                                           |                     |
| Security Policy                        | None (not recommended)                                                    |                                                        |                      | sha256WithRSAEncryption                                     |                     |
|                                        | Basic128Rsa15 - Sign (not recommended)                                    |                                                        |                      |                                                             |                     |
|                                        | Basic128Rsa15 - Sign and encrypt (not recommended)                        |                                                        |                      | Validity period (days)                                      |                     |
|                                        | Basic256 - Sign (not recommended)                                         |                                                        |                      | 365 5                                                       |                     |
|                                        | Basic256 - Sign and encrypt (not recommended)                             |                                                        |                      | Cubicat allocation come (CANI)                              |                     |
|                                        | Basic256Sha256 - Sign and encrypt                                         |                                                        |                      | Subject alternative hame (SAIN)                             |                     |
|                                        | Aes128 Sha256 BsaOaen - Sign                                              | N                                                      |                      | URI V urn:Slemens:UA:CC7                                    |                     |
|                                        | Aes128 Sha256 RsaOaep - Sign and encrypt                                  | E.                                                     |                      | IP addn 🗸 192.168.3.15                                      |                     |
|                                        | Aes256_Sha256_RsaPss - Sign                                               |                                                        |                      | Host na 🗸                                                   |                     |
|                                        | Aes256_Sha256_RsaPss - Sign and encrypt                                   |                                                        |                      | Host na 🗸                                                   |                     |
| Trusted clients                        |                                                                           |                                                        |                      | Host na 🗸                                                   |                     |
| No certificate validation              |                                                                           |                                                        |                      | 3                                                           |                     |
| Import client certificate              |                                                                           | Browse 5                                               |                      | Cancel Save                                                 |                     |
| File Issuer                            | Certificate owner (CN)                                                    | Valid from Valid                                       | to                   | Finger print                                                | Delete              |
| uaexpert.der O = Linda, CN = UaExpert@ | LindaPC O = Linda, CN = UaExpert@LindaPC                                  | Jul 12 13:20:28 2022 GMT Jul 1                         | 1 13:20:28 2027 GMT  | 72:22:AB:FD:E7:6C:34:73:29:C1:40:68:01:ED:F8:B8:AB:C4:4B:77 | 面                   |
| Save 6                                 |                                                                           |                                                        |                      |                                                             |                     |

Nel caso in esame, è stato importato il certificato del client UA Expert. Questo certificato è stato recuperato da UA Expert come mostrato nell'immagine sottostante.

| roject                                                                   | Plugins<br>Configure UaExpert<br>Manage Certificates. |                                                          | Node Id                                                     | Display                                 | Name                                               | Value                                      | Datatype | jource Tir |
|--------------------------------------------------------------------------|-------------------------------------------------------|----------------------------------------------------------|-------------------------------------------------------------|-----------------------------------------|----------------------------------------------------|--------------------------------------------|----------|------------|
| <ul> <li>Servers</li> <li>Documents</li> <li>Data Access View</li> </ul> | Ma<br>Trusted                                         | nage Certific                                            | TLS Issuers                                                 |                                         |                                                    |                                            | ?        | ×          |
|                                                                          | Stat                                                  | icates<br>us Na<br>Trusted SIM<br>Trusted SIM<br>Own Uat | me Valid F<br>IATIC 15/12/<br>IATIC 09/03/<br>Expert 09/03/ | rom<br>2020 16:<br>2021 10:<br>2021 10: | Valid To<br>15/12/2021<br>09/03/2022<br>08/03/2026 | Organization<br>Siemens<br>Siemens<br>Test | Organiza | tionUr     |
| dress Space                                                              | B X                                                   |                                                          |                                                             |                                         |                                                    |                                            |          | >          |

- 8. Nel menu "Authentication" è possibile impostare un metodo di autenticazione all'OPC UA Server:
  - a. Se non si desidera utilizzare credenziali per l'accesso, attivare la spunta in corrispondenza di "Enable anonymous access".

b. Se si desidera utilizzare delle credenziali di accesso, attivare la spunta in corrispondenza di "Authentication via user name and password" e cliccare su "Add User". Definire nome utente e rispettiva password e cliccare su "Save".

| Settings       | OPC UA security        | Authentication 1 |            |
|----------------|------------------------|------------------|------------|
| Enable anony   | mous access            |                  |            |
| Authentication | n via user name and pa | issword          | Add user 3 |
| User name      |                        | Password         |            |
| Linda          |                        |                  | ā          |
|                |                        |                  |            |

#### **Gestione Data Point**

Per importare e gestire le variabili da inviare al Client OPC UA seguire i seguenti passaggi.

Attenzione: In caso di utilizzo di PLC S7-1500 e S7-1200, i data block che contengono le variabili da rendere disponibili per il client OPC UA devono essere DB NON ottimizzate!

Per rendere un Data Block non ottimizzato procedere come indicato in figura.

| 🗧 📑 Aggiungi nuovo dispositivo               |                                                   | <b>Pastorizzatore</b>   | 1 [DB1]        |                           |                          | axaxo:oxaxaxo:o> |            |                | ×      |
|----------------------------------------------|---------------------------------------------------|-------------------------|----------------|---------------------------|--------------------------|------------------|------------|----------------|--------|
| 👌 🚠 Dispositivi & Reti                       |                                                   |                         |                |                           |                          |                  |            |                |        |
| PLC_1 [CPU 1511-1 PN]                        |                                                   | Generale                | Testi          |                           |                          |                  |            |                |        |
| Configurazione dispositivi                   |                                                   | Generale                |                |                           |                          |                  |            |                |        |
| 🚱 Online & Diagnostica                       |                                                   | Informazioni            | i A            | ttributi                  |                          |                  |            |                | - 11   |
| 💌 📴 Blocchi di programma                     |                                                   | Data e ora              |                |                           |                          |                  |            |                |        |
| Inserisci nuovo blocco                       |                                                   | Compilazion             | ne             | Salva soltanto nella r    | nemoria di caricament    | ·0               |            |                |        |
| 📲 Main [OB1]                                 | =                                                 | Protezione              |                |                           |                          |                  |            |                |        |
| Pastorizzatore1 [DB1]                        | A                                                 | Attribut                |                | li biocco dati nei disp   | ositivo e protetto in sc | nttura.          |            |                |        |
| Pastorizzatore2 [DB2]                        | Apri                                              | Carica senza            | a r            | Accesso ottimizzato a     | al blocco                |                  |            |                |        |
| Oggetti tecnologici                          | 🔏 Taglia Ctrl                                     | +X                      |                | 🖌 Blocco dati accessibi   | le tramite OPC UA        |                  |            |                |        |
| Sorgenti esterne                             | Copia Ctrl                                        | +C                      | ÷.             | Riocco dati accessibi     | le del cenver web        |                  |            |                |        |
| 🕨 🔚 Variabili PLC                            | Incolla Ctri-                                     | +V                      |                |                           |                          |                  |            |                |        |
| <ul> <li>Tipi di dati PLC</li> </ul>         | Copia come testo                                  |                         | -              |                           |                          |                  |            |                |        |
| 🕨 🌄 Tabella di controllo e di forzamento     | ▼ Elimina Ca                                      | nc                      |                |                           |                          |                  |            |                |        |
| Backup online                                | Rinomina                                          | F2                      |                |                           |                          |                  |            |                |        |
| 🕨 🔀 Traces                                   |                                                   |                         |                |                           |                          |                  |            |                |        |
| Dati proxy dei dispositivi                   | Compila                                           |                         |                |                           |                          |                  |            |                |        |
| Informazioni sul programma                   | Carica nel dispositivo                            |                         |                |                           |                          |                  |            |                |        |
| 🖙 Controlli e messaggi PLC                   | Joliega online Ctri-                              | +K ( III                | >              |                           |                          |                  |            |                |        |
| Elenchi di testi di segnalazione PLC         | Ctris                                             | +M                      |                |                           |                          |                  |            |                |        |
| Moduli locali                                | Istantanea dei valori attuali                     |                         |                |                           |                          |                  |            |                |        |
| Periferia decentrata                         | Carica valori delle istantanee come valori attual | i i                     |                |                           |                          |                  |            | UK /           | nnulla |
| 🕨 🔚 Dispositivi non raggruppati              | Carica valori di avvio come valori attuali        |                         |                |                           |                          |                  |            |                |        |
| 🕨 📷 Impostazioni Security                    | Copia istantanee come valori di avvio             | • 01100011              |                |                           |                          |                  |            |                |        |
| Funzioni oltre i limiti del PLC              | 🙅 Confronto rapido                                | • 1001100110            |                |                           |                          |                  |            |                |        |
| Dati comuni                                  | Sfoglia progetto Ctrl                             | +F                      | _              |                           |                          | 5                | Droprietà  | 7 Informazioni | Diagno |
| Informazioni sul documento                   | 🖶 Genera sorgente dai blocchi                     | •                       |                |                           |                          |                  | riopneta   |                |        |
| Verrien Central Interface                    | Riferimenti incrociati                            | 11 Co                   | mpila          |                           |                          |                  |            |                |        |
| <ul> <li>Version control intenace</li> </ul> | Maiusc+F                                          | 11 aggi 💌               |                |                           |                          |                  |            |                |        |
| ✓ Vista dettagli                             | Struttura di richiamo                             |                         |                |                           |                          |                  |            |                |        |
|                                              | Tabella di occupazione                            |                         |                |                           | Vaia ?                   | Data             | Ora        |                |        |
|                                              | Commuta linguaggio di programmazione              | stato creato.           |                |                           |                          | 19/03/202        | 1 16:22:54 |                |        |
|                                              | commute imgeoggio di programmazione               | rfaccia Intel(R) I210   | D Gigabit Netv | vork Connection è termina | ta. Nell.                | 19/03/202        | 1 16:23:57 |                |        |
| Nome Offset Tipo di                          | Protezione del know how                           | ositivo                 | -              |                           |                          | 19/03/202        | 1 16:24:07 |                |        |
| Temperatura 0.0 Real                         | 🚐 Stampa Ctrl                                     | +P ware è stata caricat | ta senza error | i.                        |                          | 19/03/202        | 1 16:24:16 |                |        |
| LitriLatte 4.0 Int                           | 🔗 Anteprima di stampa                             | prrettamente.           |                |                           |                          | 19/03/202        | 1 16:24:32 |                |        |
| PastorizzazioneON 6.0 Bool                   | Proprietà                                         | caricato correttame     | ente.          |                           |                          | 19/03/202        | 1 16:24:32 |                |        |
| TemperaturaOK 6.1 Bool                       |                                                   |                         | • -            |                           |                          | 10/03/303        | 100000     |                |        |

Per importare il Data Block e tutte le sue variabili all'interno del Cloud Connect 7 in maniera efficiente, procedere come illustrato.

1. Accedere a "Data points" e poi, dal menu a tendina, alla sezione "Import Variables"

| -\-                         |                                                                  |                         | 00:37<br>04,10,2022                                               |
|-----------------------------|------------------------------------------------------------------|-------------------------|-------------------------------------------------------------------|
| Info 🕚                      | Interface configuration 🎄 🔹 Process access 🕍 👻 OPC UA server 📮 👻 | Cloud configuration 🚯 👻 | Data points 🗄 🔹 Maintenance 💥 👻                                   |
| Add profile<br>Profile name | Add                                                              |                         | Data points<br>Import variables<br>OPC UA browse<br>OPC UA import |

2. Selezionare alla voce "Select Station" la stazione PLC da cui provengono i dati e caricare il file sorgente contenente le variabili. Per generare il file sorgente da TIA Portal, seguire i passaggi illustrati nell'immagine sottostante. Se nella DB sono contenute anche delle variabili di tipo UDT (user data type), selezionare l'esportazione "Inclusi i blocchi dipendenti"

|   | 🔻 🔙 Blocchi di program        | nma           |              |          |                                         |                  |                                       |
|---|-------------------------------|---------------|--------------|----------|-----------------------------------------|------------------|---------------------------------------|
|   | 📑 Inserisci nuovo             | blocco        |              |          |                                         |                  |                                       |
|   | 🖀 Main [OB1]                  |               |              |          |                                         |                  |                                       |
|   | 🥃 Pastorizzatore1             | [DB1]         |              |          | Apri                                    |                  |                                       |
|   | 🥃 Pastorizzatore2             | [DB2]         |              |          | - April                                 |                  |                                       |
|   | 🕨 🚂 Oggetti tecnologio        | i i           |              |          | 🗶 Taglia                                | Ctrl+X           |                                       |
|   | Sorgenti esterne              |               |              |          | Copia                                   | Ctrl+C           |                                       |
|   | 🕨 🚂 Variabili PLC             |               |              |          | 📋 Incolla                               | Ctrl+V           |                                       |
|   | 🕨 💽 Tipi di dati PLC          |               |              |          | Copia come testo                        |                  |                                       |
|   | 🕨 🛄 Tabella di controlle      | o e di forzar | mento        |          | 🗙 Elimina                               | Canc             | and the second second                 |
|   | 🕨 📴 Backup online             |               |              |          |                                         |                  |                                       |
|   | 🕨 🔀 Traces                    |               |              |          | Compila                                 |                  | 01100110                              |
|   | 🕨 📴 Dati proxy dei disp       | ositivi       |              |          | Callaga apling                          | Chelly K         |                                       |
|   | Informazioni sul pi           | rogramma      |              |          | Josephine Collega mento opline          | Ctrl+K           |                                       |
|   | Controlli e messag            | ggi PLC       |              |          | interioripi coneganiento onine          | Cut+M            | 01                                    |
|   | Elenchi di testi di 🗄         | segnalazior   | ne PLC       |          | Istantanea dei valori attuali           |                  | 100                                   |
|   | 🕨 🛅 Moduli locali             |               |              |          | Carica valori delle istantanee com      | e valori attuali | 001nd011                              |
|   | 🕨 🍺 Periferia decentrat       | ta            |              |          | Carica valori di avvio come valori a    | attualı          | 11001100                              |
|   | Dispositivi non raggru        | ppati         |              |          | Copia istantanee come valori di av      | /vio             | /00 /1100/1001                        |
|   | 🕨 📷 Impostazioni Security     |               |              |          | 🐴 Confronto rapido                      | •                | 0110011001100                         |
|   | 🕨 😹 Funzioni oltre i limiti o | lel PLC       |              |          | Sfoglia progetto                        | Ctrl+F           | 1001100110012-012                     |
|   | 🕨 🙀 Dati comuni               |               |              |          |                                         |                  | 011001100116                          |
|   | 🕨 🛅 Informazioni sul docu     | mento         |              |          | Genera sorgente dai blocchi             | •                | Soltanto i blocchi selezionati        |
|   | Lingue & Risorse              |               |              |          | 🔀 Riferimenti incrociati                | F11              | Inclusi I biocchi dipendenti          |
|   | Version Control Interfa       | ace           |              |          | 💉 Informazioni sui riferimenti incrocia | ati Maiusc+F11   | compila                               |
|   | <u> </u>                      |               |              |          | 🚹 Struttura di richiamo                 |                  |                                       |
| ~ | Vista dettagli                |               |              |          | Tabella di occupazione                  |                  |                                       |
|   |                               |               |              |          | Commuta linguaggio di programm          | nazione 🕨 🕨      |                                       |
|   |                               |               |              |          | Protezione del know how                 |                  | 1210 Circle Manual Company            |
|   | Nome                          | Offset        | Tipo di dati | Accessib | 💻 Stampa                                | Ctrl+P           | 12 TO GIGADIC NELWORK Connection e te |
| - | Temperatura                   | 0.0           | Real         | True     | \Lambda Anteprima di stampa             |                  | ricata conta orrori                   |
| - | LitriLatte                    | 4.0           | Int          | True     | Rrangiatà                               | Altumia          | incata senza enon.                    |
|   | PastorizzazioneON             | 6.0           | Bool         | True     |                                         | AIL+INVIO        |                                       |

|                                     |                     |                      |                   |                         | 00:54<br>04.10.2022 | ? 🗸 05:50 C 🕪   |
|-------------------------------------|---------------------|----------------------|-------------------|-------------------------|---------------------|-----------------|
| Info 🜖 Interface conf               | figuration 🚠 👻      | Process access 🧧 👻   | OPC UA server 📮 👻 | Cloud configuration 🚯 👻 | Data points 📃 👻     | Maintenance 💥 👻 |
| Import variables                    |                     |                      |                   |                         |                     |                 |
| Select station                      | PLC_Lab             |                      | ~ 1               | \$                      |                     |                 |
| Import arrays as single<br>elements | ✔ e.g. import indit | idual array elements |                   |                         |                     |                 |
| Source file                         | Pastorizzatore      | 1.db                 | Browse            |                         |                     |                 |
| 3                                   | 0%                  |                      |                   |                         |                     |                 |
| Import source file Delete source    | ce file             | Ι                    |                   |                         |                     |                 |

3. Indicare il numero del DB e cliccare su "Save"

| Assign the DB number to the data bloc | k.           |   |   |           |
|---------------------------------------|--------------|---|---|-----------|
| Data block                            | Operand area |   |   | DB number |
| Pastorizzatore1                       | DB           | ~ | 1 | 0         |
| Save 2                                |              |   |   |           |

#### 4. Selezionare le variabili da importare e cliccare su "Import Selection"

| Delete | Data point name                  | Data type | Operand<br>area | DB<br>number | Address | Length |
|--------|----------------------------------|-----------|-----------------|--------------|---------|--------|
| Ē      | Pastorizzatore1Temperatura       | REAL 🗸    | DB 🗸            | 1            | 0       |        |
| Ē      | Pastorizzatore1_LitriLatte       | INT 🗸     | DB 🗸            | 1            | 4       |        |
| â      | Pastorizzatore1PastorizzazioneON | BOOL V    | DB 🗸            | 1            | 6.0     |        |
| Ē      | Pastorizzatore1TemperaturaOK     | BOOL V    | DB 🗸            | 1            | 6.1     |        |

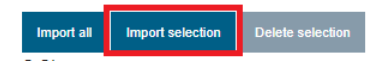

5. Per visualizzare le variabili contenute nel data block importato, accedere a "Data points" e dal menu a tendina selezionare "Data Points"

|                |                   |                  |                     |                   |                         | 01:00<br>04.10.2022 | 00 ×       | ? | ~       | 09:02 C  | • |
|----------------|-------------------|------------------|---------------------|-------------------|-------------------------|---------------------|------------|---|---------|----------|---|
| Info 🕕         | Interface configu | iration 🚠 👻      | Process access 🦉 👻  | OPC UA server 📮 👻 | Cloud configuration 🚯 👻 | Data points         | <b>≔</b> • | Μ | aintena | ance 💥 👻 |   |
| Import variab  | oles              |                  |                     |                   |                         | Data points         | շիդ        |   |         |          |   |
| import funda   |                   |                  |                     |                   |                         | Import variat       | oles       | - |         | -¢-      |   |
| Select station |                   | PLC_Lab          |                     | ~                 |                         | OPC UA brow         | wse        |   |         |          |   |
|                |                   |                  |                     |                   |                         | OPC UA imp          | ort        |   |         |          |   |
| Income anno 14 | a ainala          | 🗾 a a impartindi | idual amar alamanta |                   |                         |                     |            |   |         |          |   |

- 6. Selezionare la stazione di automazione associata ai data points caricati precedentemente e per ciascuna variabile selezionare in corrispondenza della colonna "Target" la voce "OPC".
- 7. Andare a inserire i valori "Read", "Write" oppure "Read/Write" in corrispondenza della colonna "Access" a seconda della propria esigenza: "Read" se la variabile deve essere letta, "Write" se la variabile deve essere scritta o "Read/Write" se si deve avere possibilità sia di lettura che di scrittura della variabile.
- 8. Cliccare "Salva"

Attenzione: quando si utilizza il Cloud Connect 7 come OPC UA Server, non è possibile definire trigger specifici per definire la frequenza di lettura e scrittura delle variabili. Questa frequenza è definita dal "Polling cycle" impostato nella configurazione della stazione PLC.

| Info                 | 0         | Inte                                 | erface configu                     | ration  | 👬 👻 Process access 🕍                                                                                                    | OPC UA server                            | r 🖵                                                                                                    | C                                               | loud configu                | ration 🙆 🝷          | Data   | points 📃 👻                                    | М           | laintenance 💥 👻                |           |
|----------------------|-----------|--------------------------------------|------------------------------------|---------|----------------------------------------------------------------------------------------------------|------------------------------------------|----------------------------------------------------------------------------------------------------|-------------------------------------------------|-----------------------------|---------------------|--------|-----------------------------------------------|-------------|--------------------------------|-----------|
| Dat                  | a poir    | nt config                            | uration                            |         |                                                                                                    |                                          |                                                                                                    |                                                 |                             |                     |        |                                               |             |                                |           |
| Sele                 | ct stati  | ion                                  |                                    |         | 1 PLC_Lab                                                                                                    |                                          |                                                                                                    |                                                 |                             |                     | ~      |                                               |             |                                |           |
| Ad                   | d data po | oint Du                              | plicate row                        | Multi-e | diting                                                                                                    |                                          |                                                                                                    |                                                 |                             |                     |        |                                               |             |                                |           |
|                      |           |                                      |                                    |         |                                                                                                    |                                          |                                                                                                    |                                                 |                             |                     |        |                                               |             |                                |           |
|                      |           |                                      |                                    |         |                                                                                                    |                                          |                                                                                                    |                                                 |                             |                     |        |                                               |             |                                |           |
|                      |           | Delete                               | Target                             |         | 2 Data paint name                                                                                                    | Data tuna                                | c                                                                                                    | Operand                                         | DB                          | Address             | Longth | <b>A a a a a</b>                              | _           | 3                              | Trigger 1 |
| 1.                   |           | Delete                               | Target                             | :       | 2 Data point name                                                                                                    | Data type                                | C                                                                                                    | Operand<br>area                                 | DB<br>number                | Address             | Length | Access                                        | v           | 3                              | Trigger 1 |
| 1.                   |           | Delete<br>面                          | Target                             | ~       | 2 Data point name Pastorizzatore1_Temperatur:                                                                                                    | Data type<br>REAL                        | ~                                                                                                    | Dperand<br>area<br>DB ~                         | DB<br>number<br>1           | Address<br>0        | Length | Access<br>Read                                | ~           | 3                              | Trigger 1 |
| 1.<br>2.             |           | Delete                               | Target<br>OPC<br>OPC               |         | 2 Data point name Pastorizzatore1_Temperatur: Pastorizzatore1_LltriLatte                                                                              | Data type<br>REAL<br>INT                 | ~<br>~                                                                                                    | Dperand<br>area<br>DB ~<br>DB ~                 | DB<br>number<br>1           | Address<br>0<br>4   | Length | Access<br>Read<br>Write                       | ~<br>~      | <b>3</b>                       | Trigger 1 |
| 1.<br>2.<br>3.       |           | Delete                               | Target<br>OPC<br>OPC<br>OPC        |         | Data point name Pastorizzatore1_Temperatura Pastorizzatore1_LitriLatte Pastorizzatore1_Temperatura                                                    | Data type<br>REAL<br>INT<br>BOOL         | <ul> <li></li> <li></li> &lt;</ul> | Dperand<br>area<br>DB ~<br>DB ~<br>DB ~         | DB<br>number<br>1<br>1<br>1 | Address 0 4 6.1     | Length | Access<br>Read<br>Write<br>Read               | ><br>><br>> | €<br>~<br>~                    | Trigger 1 |
| 1.<br>2.<br>3.<br>4. |           | Delete<br>a<br>a<br>a<br>a<br>a<br>a | Target<br>OPC<br>OPC<br>OPC<br>OPC | · · · · | Data point name         Pastorizzatore1_Temperatura         Pastorizzatore1_LitriLatte         Pastorizzatore1_Temperatura         Pastorizzatore1_ON | Data type<br>REAL<br>INT<br>BOOL<br>BOOL | <ul> <li></li> <li></li> &lt;</ul> | Dperand<br>area<br>DB ~<br>DB ~<br>DB ~<br>DB ~ | DB<br>number                | Address 0 4 6.1 6.0 | Length | Access<br>Read<br>Write<br>Read<br>Read/Write | ><br>><br>> | <ul> <li>3</li> <li></li></ul> | Trigger 1 |

#### **Configurare UA Expert come client OPC UA**

Nel seguente esempio è stato utilizzato come client OPC UA il prodotto gratuito UA Expert. Nei passaggi successivi viene riportata una configurazione di base del client OPC UA Expert per poter verificare il corretto funzionamento della comunicazione OPC UA tra il Cloud Connect 7 e il client OPC UA.

- 1. Cliccare sul pulsante "+"
- Nella sezione "Custom Discovery" fare doppio click sulla voce "Double click to add server". Inserire l'indirizzo IP del Server OPC UA (indirizzo IP impostato sulla porta P1 del Cloud Connect 7) e la porta scelta. Cliccare su "OK". Chiudere la finestra cliccando su OK

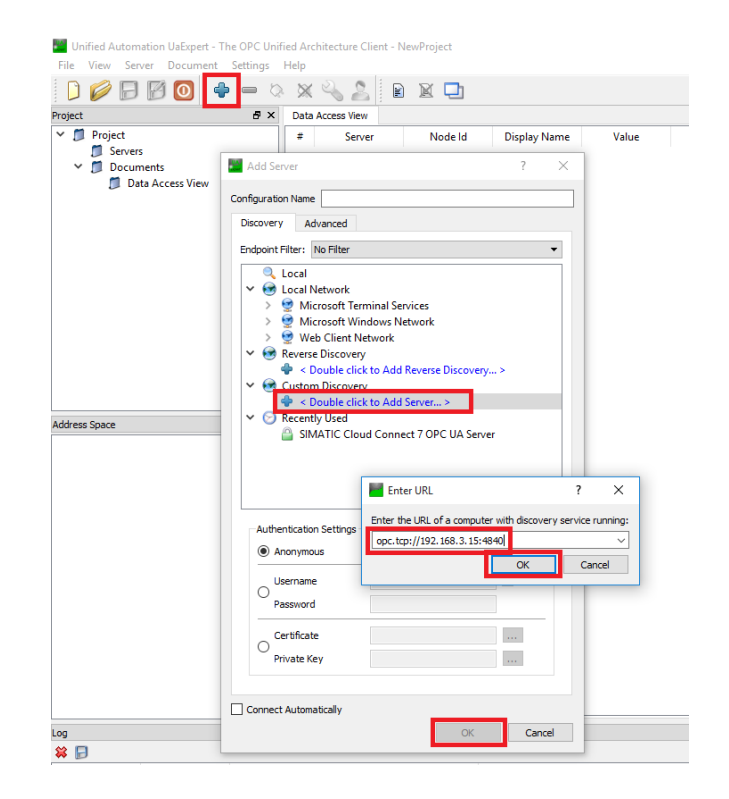

- 3. Dal menu "Project" sulla sinistra, selezionare sotto la cartella "Server" il server precedentemente configurato e cliccare sul simbolo di connessione. Se sono state configurate delle credenziali per l'accesso, inserirle nel pop-up e cliccare su OK.
- 4. Nel pop-up relativo alla validazione dei certificati, cliccare su "Trust Server Certificate". Apparirà una spunta verde, cliccare su "Continue".

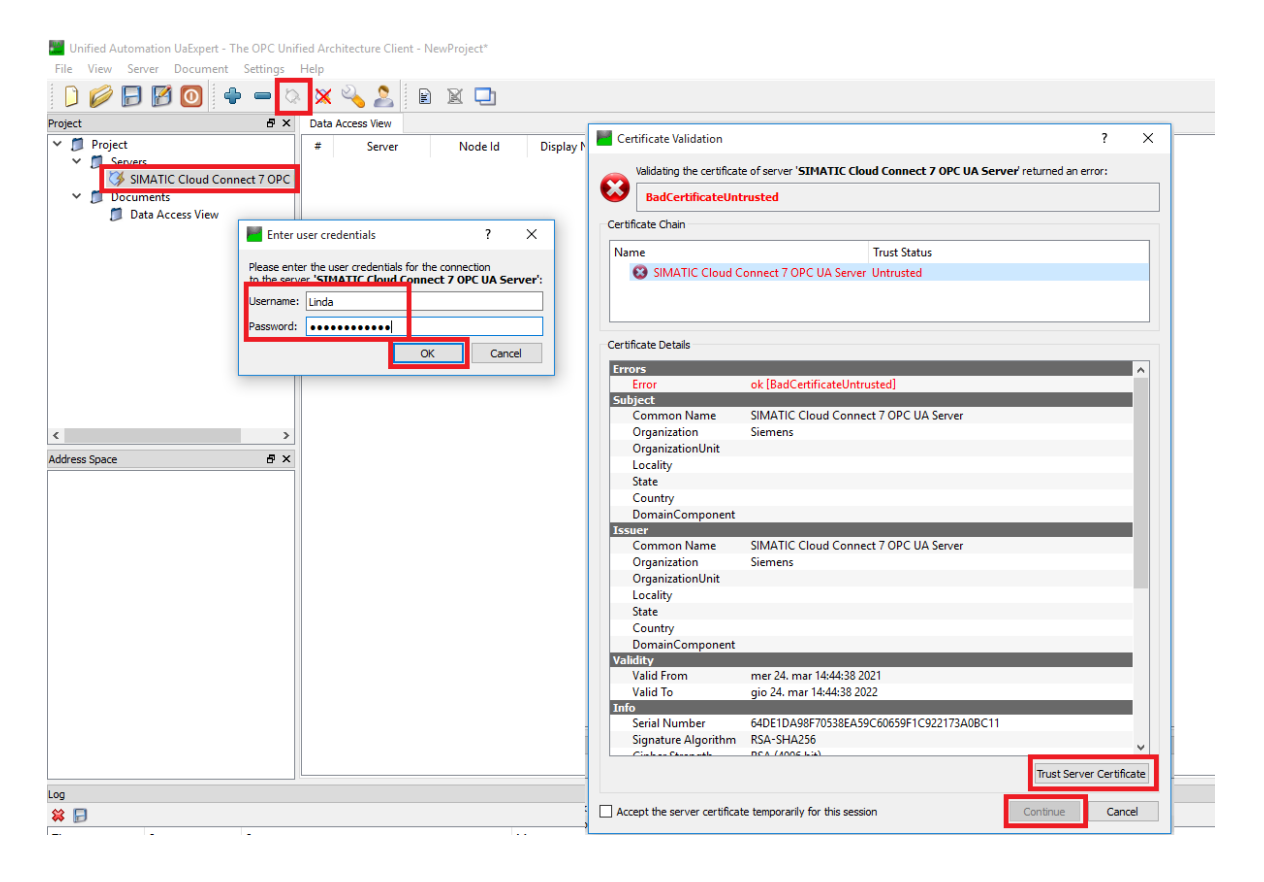

5. Per accedere alle variabili rese disponibili dal Cloud Connect 7, nella sezione "Address Space" sulla sinistra, aprire la cartella CC7 e la cartella relativa al PLC in cui sono presenti le variabili di interesse. Trascinare le variabili nella sezione centrale della finestra di UA Expert per visualizzare e modificare il valore.

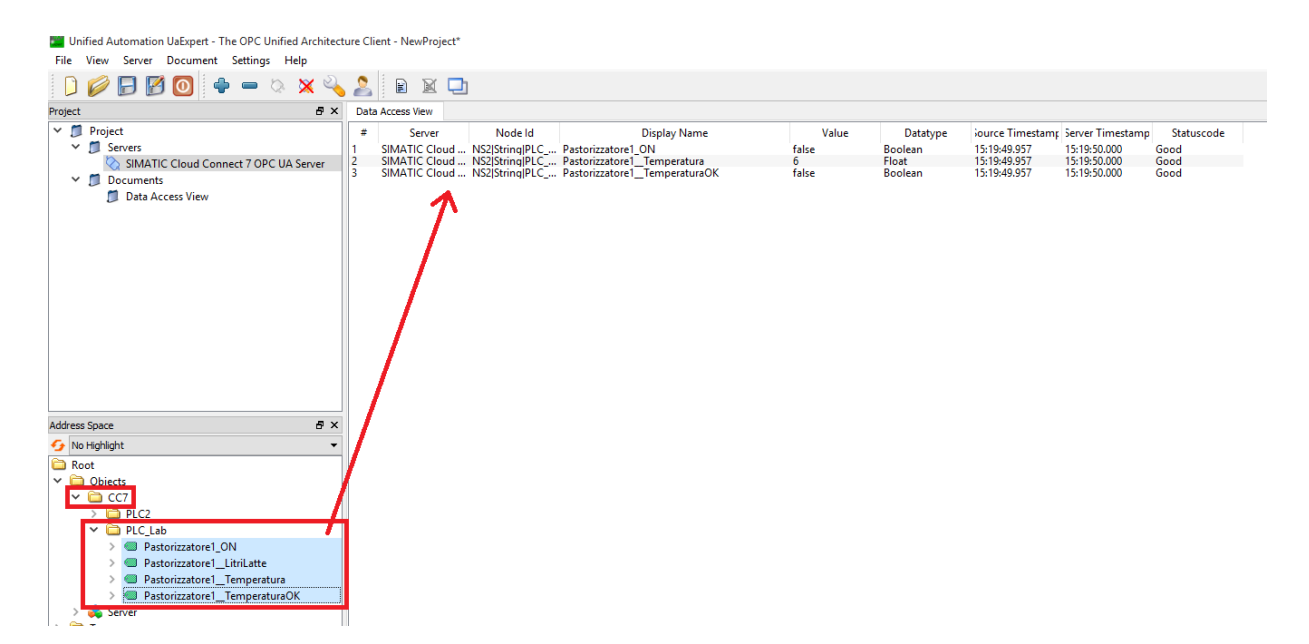

Attenzione: RICORDARSI DI SALVARE TUTTE LA CONFIGURAZIONE DEL CLOUD CONNECT!

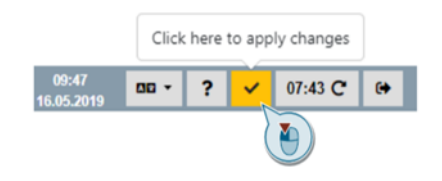

Con riserva di modifiche e salvo errori.

Il presente documento contiene solo descrizioni generali o informazioni su caratteristiche non sempre applicabili, nella forma descritta, al caso concreto o che possono cambiare a seguito di un ulteriore sviluppo dei prodotti. Le caratteristiche desiderate sono vincolanti solo se espressamente concordate all'atto di stipula del contratto.

Tutte le denominazioni dei prodotti possono essere marchi oppure denominazioni di prodotti della Siemens AG o di altre ditte fornitrici, il cui utilizzo da parte di terzi per propri scopi può violare il diritto dei proprietari.